## Пример построения и редактирования плоской геометрии в ANSYS PREP7

Рассмотрим пример построения геометрических объектов по технологии снизу-вверх. В данном примере также будут использованы булевы операции над геометрическими объектами.

Построим на рабочей плоскости несколько точек **Preprocessor->Modeling-**>**Create->Keypoints->On working plane** (левой кнопкой наносим точки на плоскость, средней кнопкой мыши подтверждаем создание всех точек).

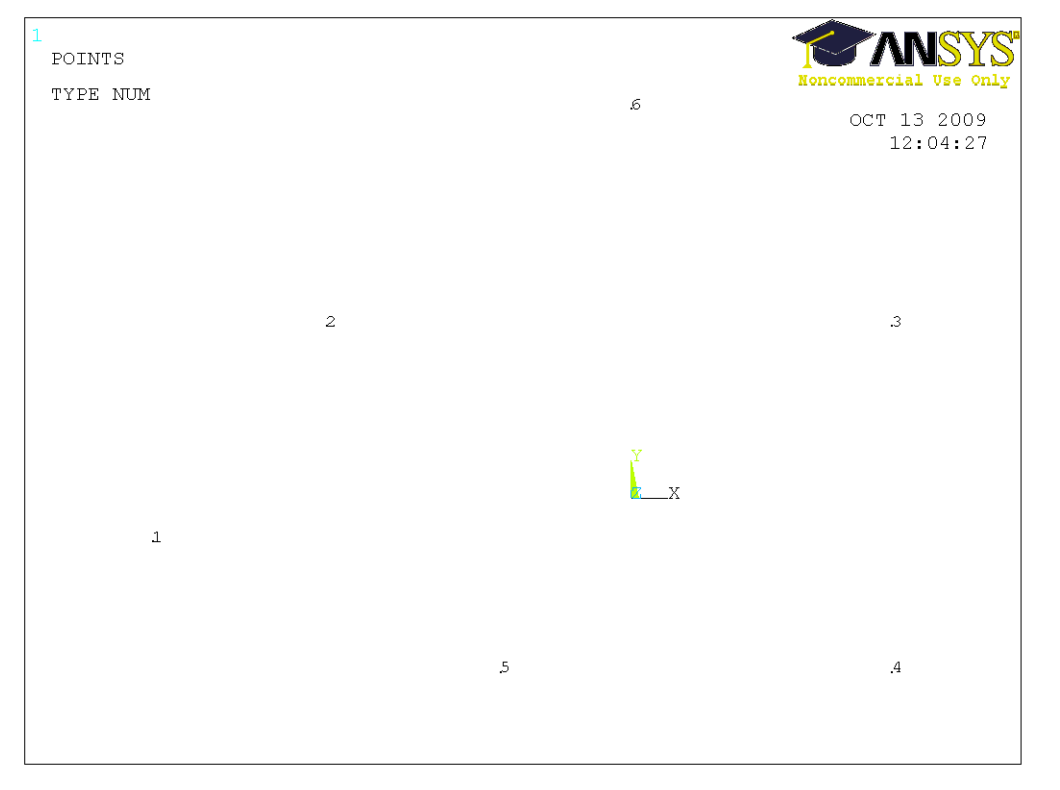

Далее создадим прямые линии с использованием созданных точек **Preprocessor->Modeling->Create->Lines->Lines->Straight line.** 

Выбираем по две точки – начало и конец линии, подтверждаем создание линии средней кнопкой мыши.

Важно отметить, что ANSYS выводит подсказки пользователю в левом нижнем углу под рабочей областью, что существенно упрощает работу и позволяет в любой момент при выполнении какой-либо операции знать, что программа требует от пользователя.

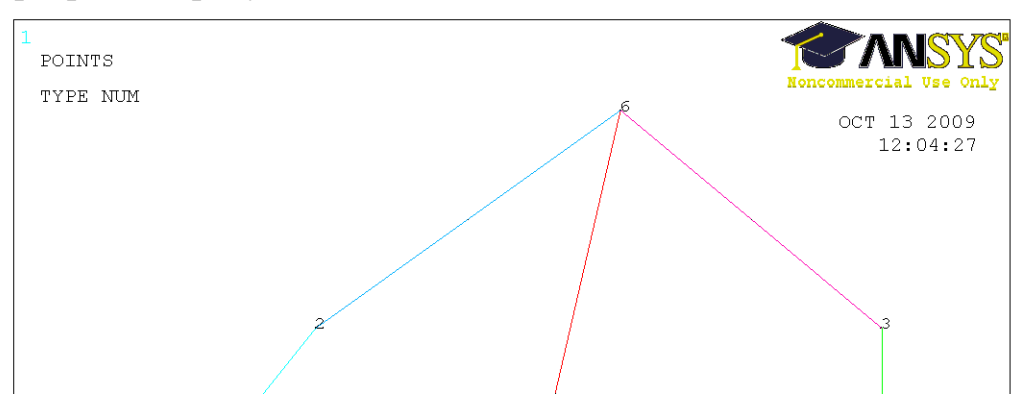

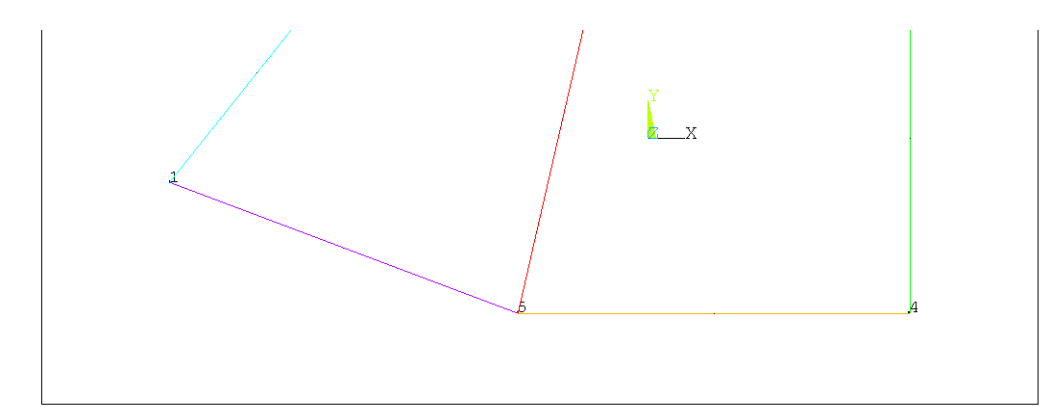

Создадим на базе имеющихся линий две поверхности **Preprocessor-**>**Modeling->Create->Areas->Arbitrary->By lines** (выбираем линии, ограничивающие будущие поверхности, и средней кнопкой мыши подтверждаем создание каждой поверхности). Отобразим созданные поверхности **Plot->Areas**.

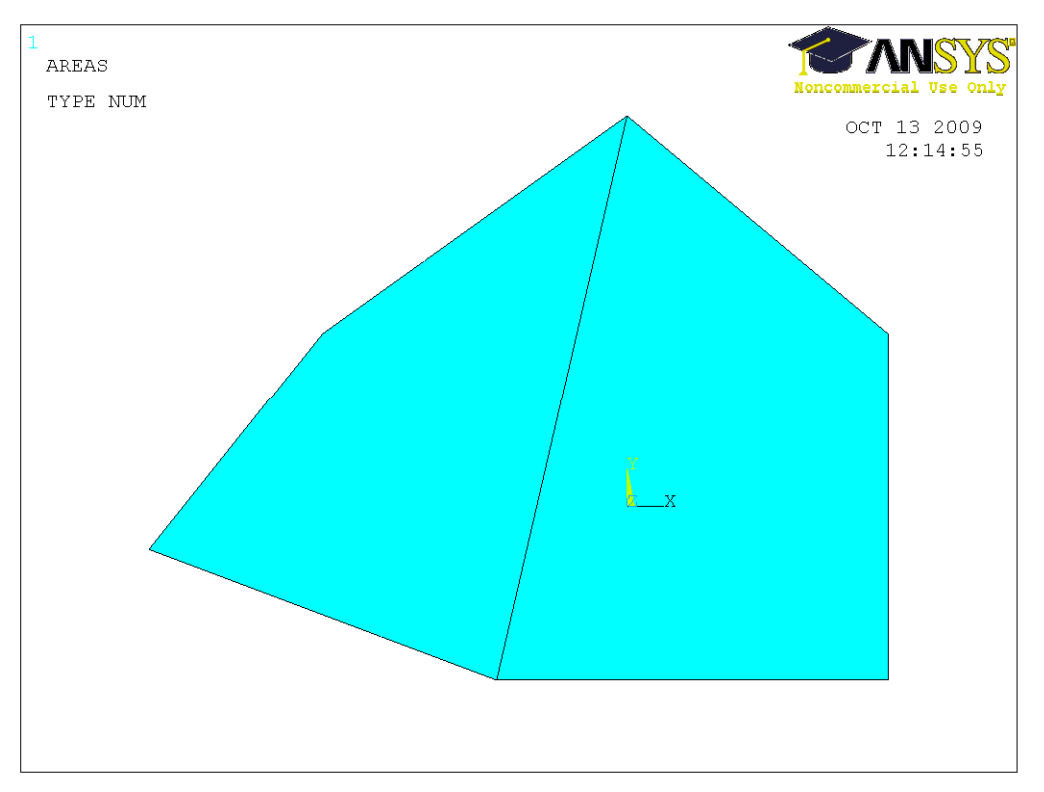

Отобразим каждую поверхность своим цветом PlotCtrls->Numbering->AREA area numbers (on), Numbers shown with (Colors only).

| APlot Numbering Controls        | X            |
|---------------------------------|--------------|
| [/PNUM] Plot Numbering Controls |              |
| KP Keypoint numbers             | C Off        |
| LINE Line numbers               | C Off        |
| AREA Area numbers               | 🔽 On         |
| VOLU Volume numbers             | C Off        |
| NODE Node numbers               | C Off        |
| Elem / Attrib numbering         | No numbering |
| TABN Table Names                | C Off        |
| SVAL Numeric contour values     | C Off        |
| DOMA Domain numbers             | C Off        |
| [/NUM] Numbering shown with     | Colors only  |
| [/REPLOT] Replot upon OK/Apply? | Replot       |
| OK Apply Ca                     | ancel Help   |

Получаем следующую картинку.

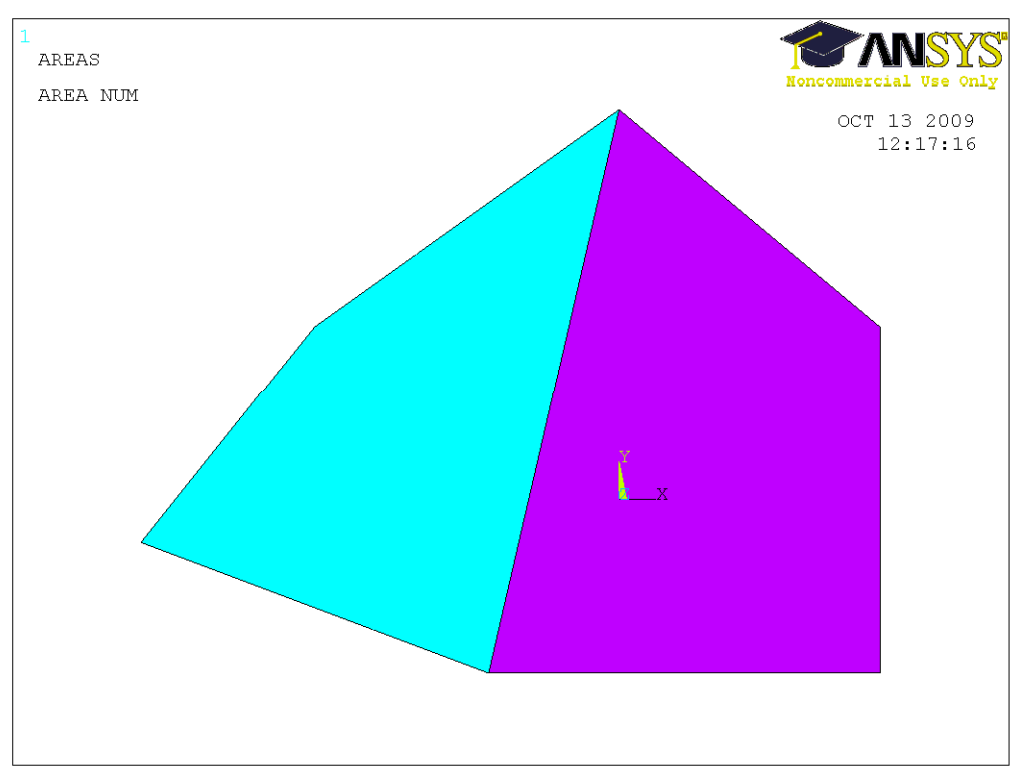

Объединим созданные поверхности в одну с помощью булевой операции Add (объединение или логическое сложение) **Preprocessor->Modeling->Operate-**>**Booleans->Add->Areas**. Выбираем две поверхности и подтверждаем выбор средней кнопкой мыши.

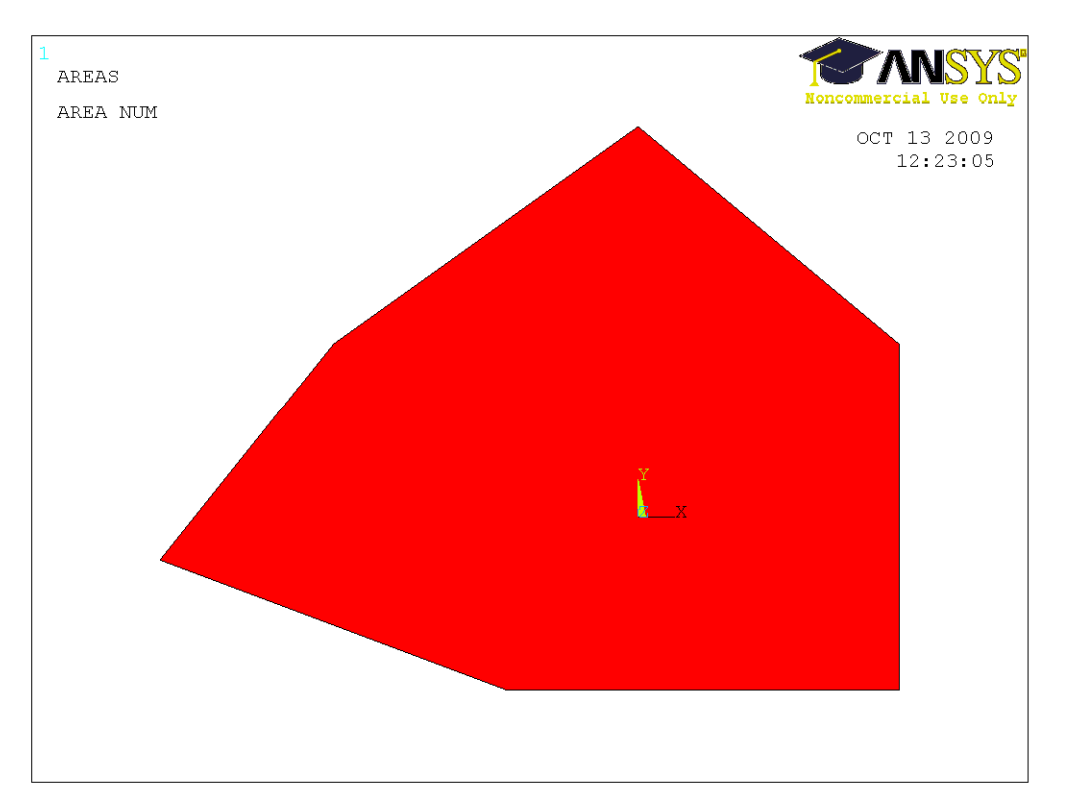

Разобьем получившуюся поверхность на две с помощью линии. Для этого сначала создадим линию по точкам Preprocessor->Modeling-> Create->Lines->Lines->Straight line. Далее Preprocessor->Modeling->Operate->Booleans->Divide->Area by line (выбираем поверхность, подтверждаем выбор средней кнопкой мыши, затем выбираем линию и также подтверждаем ее выбор средней кнопкой мыши)

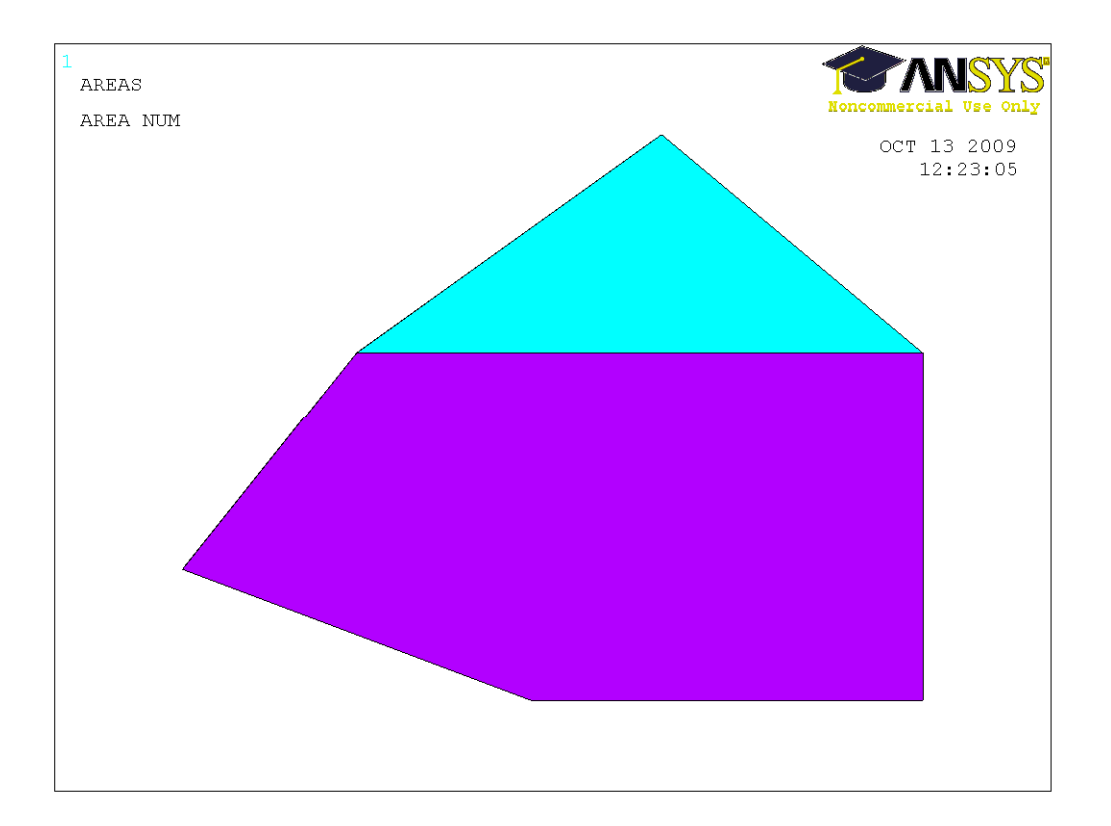

Удалим нижнюю поверхность, обозначенную фиолетовым цветом **Preprocessor->Modeling->Delete-> Area and below** (удаляем поверхность и все, что ниже поверхности по уровню, то есть линии и точки, из которых она состоит).

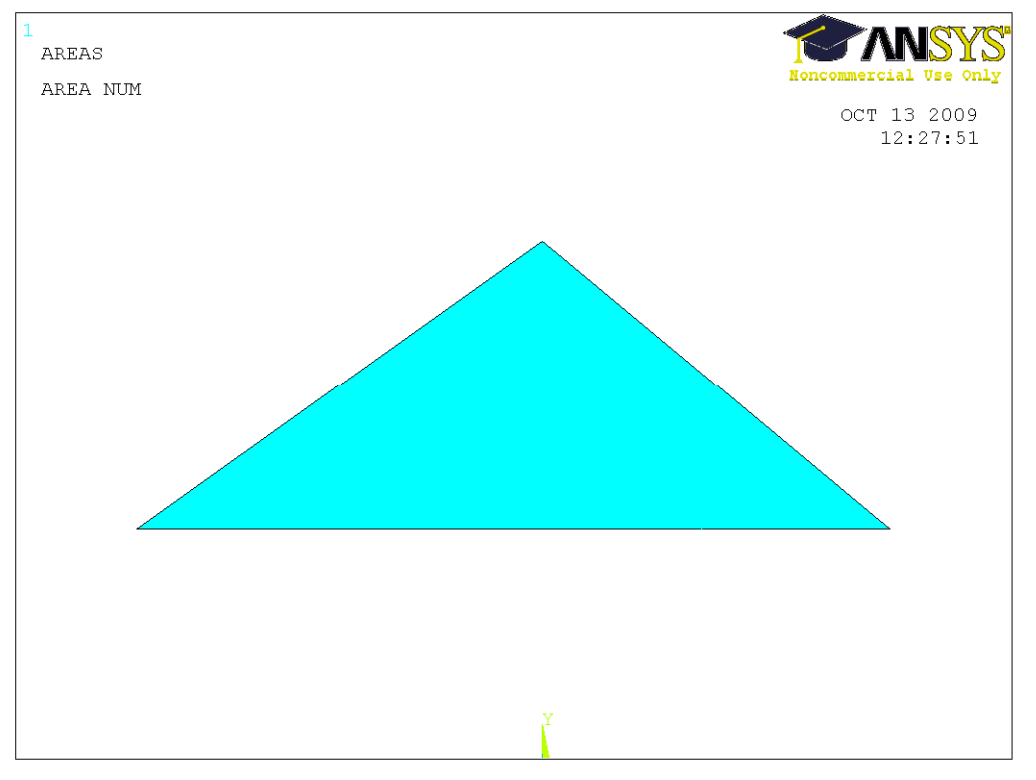

Создадим новую поверхность таким образом, чтобы она полностью помещалась в получившийся треугольник. Для этого сначала создадим точки на рабочей плоскости, а затем прямые линии через эти точки **Preprocessor-**>**Modeling->Create->Lines->Straight line.** 

Получим (при этом отобразим линии Plot->Lines)

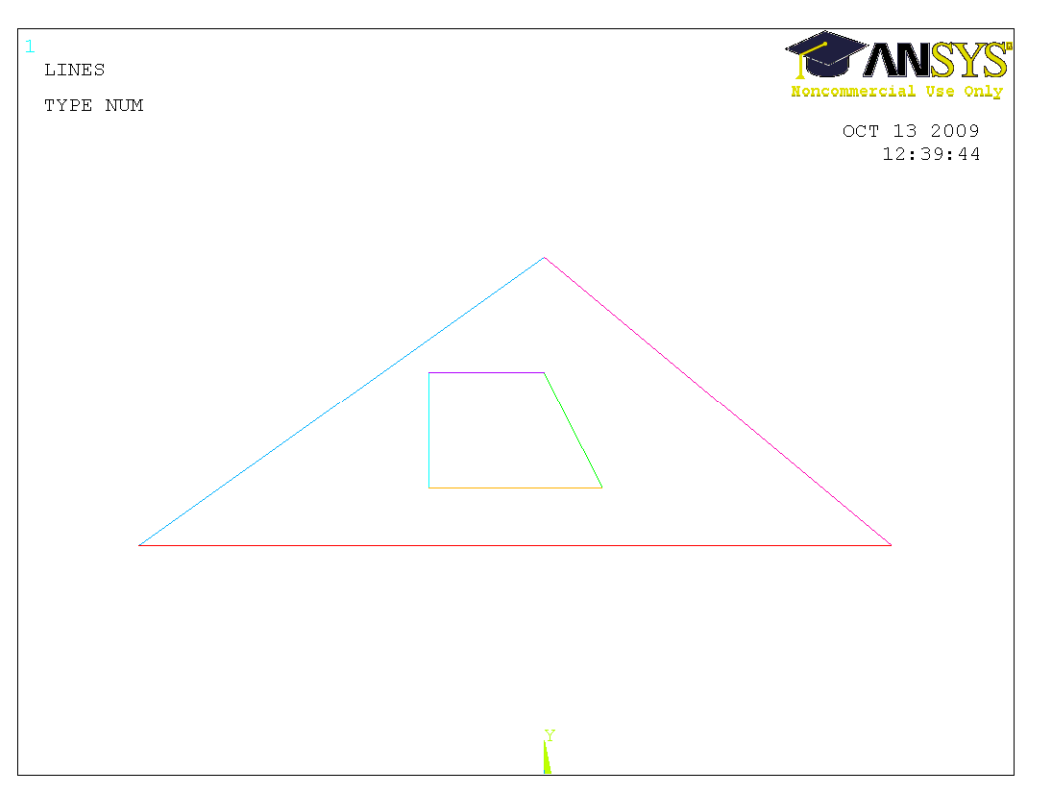

Затем создадим по получившимся линиям четырехугольник (Preprocessor->Modeling->Create->Areas->Arbitrary->By lines), отрисуем при этом поверхности Plot->Areas, получим

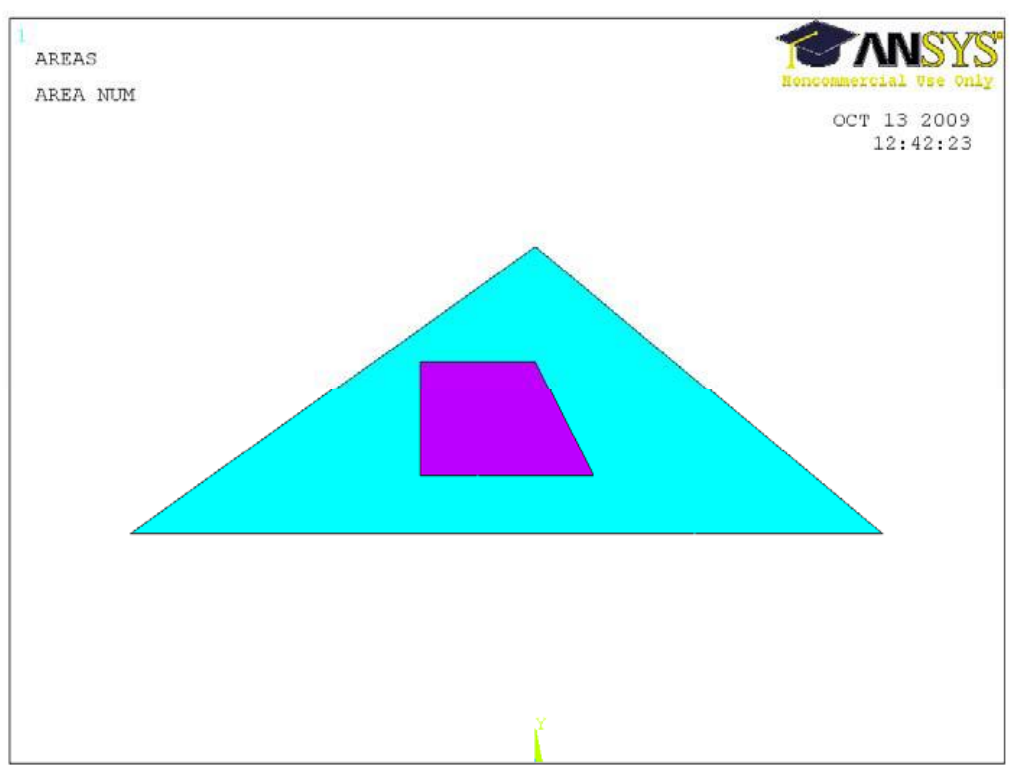

Вычтем четырехугольник из треугольника (булева операция вычитание Substract) Preprocessor->Modeling->Operate->Booleans->Substract->Areas (выбираем сначала уменьшаемую поверхность, подтверждаем выбор средней кнопкой мыши, затем вычитаемую поверхность и также подтверждаем выбор средней кнопкой мыши).

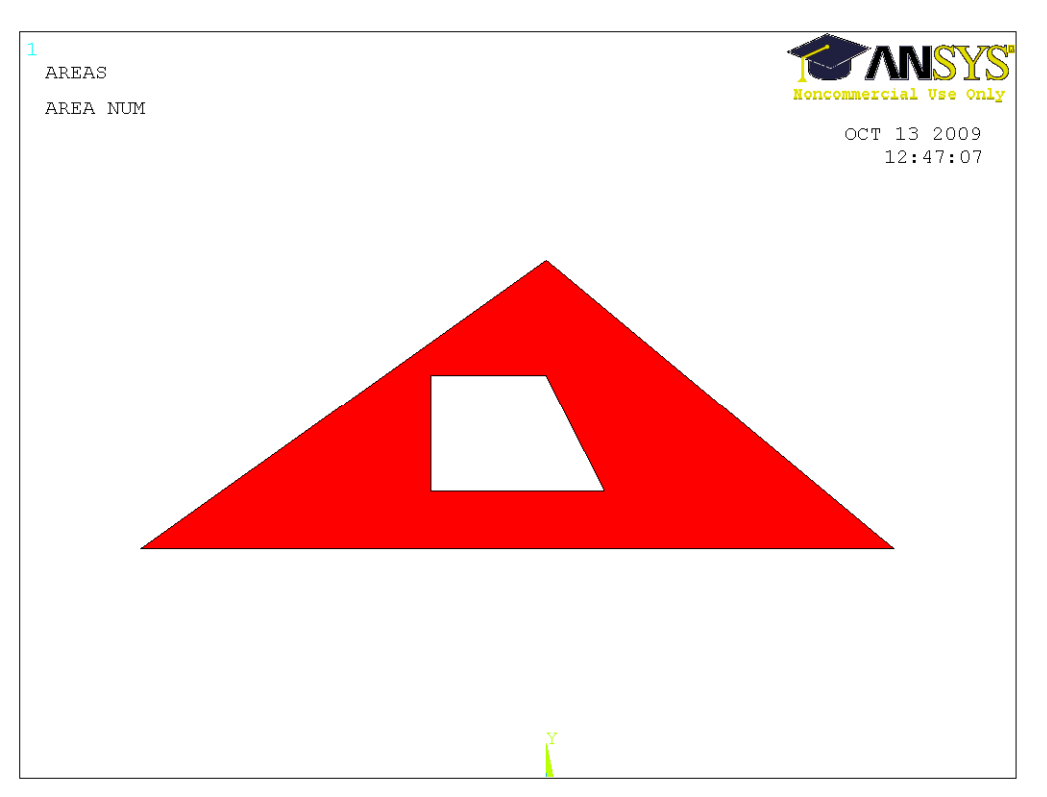

После каждого выполняемого действия с объектами желательно перерисовывать объекты (щелкаем правой кнопкой по рабочей области, выбираем в контекстном меню пункт **Replot** или выбираем операцию из меню **Plot->Replot**).